## Comment mettre à jour le **Voila!** rayon de poinçon?

Apprenez comment mettre à jour le rayon de poinçon avec Voilà!

| 1                           | Rendez-vous au https://console.voila.app/fr/dashboard |                                   |                               |                     |             |                                            |             |   |                                                                     |  |  |
|-----------------------------|-------------------------------------------------------|-----------------------------------|-------------------------------|---------------------|-------------|--------------------------------------------|-------------|---|---------------------------------------------------------------------|--|--|
| 2                           | Appuyez sur Parar                                     | nètro                             | es de l'                      | entreprise          | 2           |                                            |             |   |                                                                     |  |  |
|                             | 12 Tableau de bord                                    |                                   |                               |                     |             |                                            |             |   |                                                                     |  |  |
| 21<br>()<br>[]              | Heures planifiés<br>41 heures                         | Heures en brouillon<br>270 heures |                               |                     |             | Coût planifié<br>855,00 \$                 |             |   |                                                                     |  |  |
| ↓<br>⊡<br>*:<br>%<br>Ø<br>@ | Quarts ouverts                                        | >                                 | en<br>Remplacer<br>0          | nents               | >           | <ul><li>Assignations</li><li>1 •</li></ul> | à approuver | > | Ouarts à approuver                                                  |  |  |
|                             | Quarts sur appel<br>O<br>aramètres de l'entreprise    | >                                 | Cuarts réc<br>Quarts réc<br>0 | urrents terminant b | ><br>ientôt | 왔<br>Demandes à<br>O                       | approuver   | > | <ul> <li>☑</li> <li>Disponibilités à approu</li> <li>4 ●</li> </ul> |  |  |
| FR                          |                                                       | >                                 | r≓:<br>Annonces<br>33 ●       |                     | >           |                                            |             |   |                                                                     |  |  |

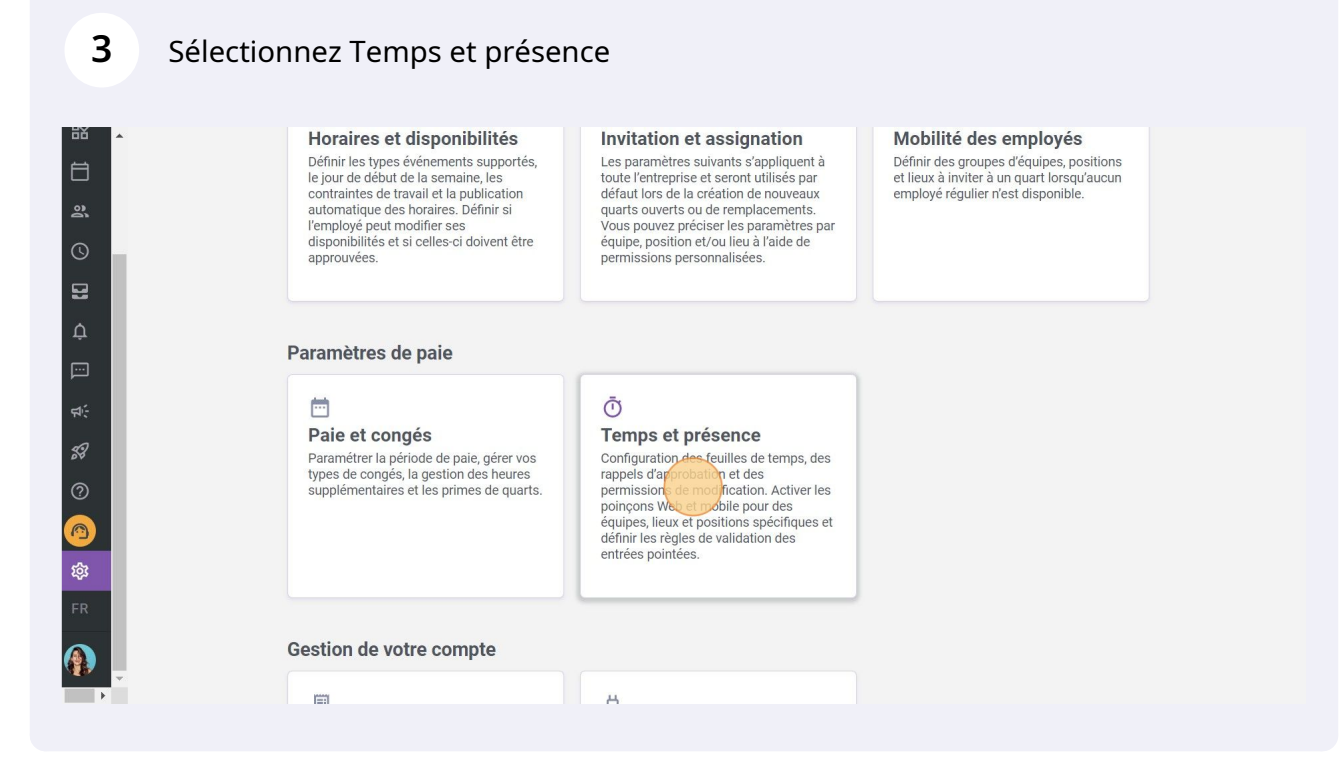

Cliquez sur le crayon situé à l'extrémité de la ligne

| r aux paramètres                           |             | Superviseur | 🗴 Oui                                                               | Non applica    | able si le poi | nçon est requis | 3   |            | :  |
|--------------------------------------------|-------------|-------------|---------------------------------------------------------------------|----------------|----------------|-----------------|-----|------------|----|
| tres généraux                              |             |             | Rang                                                                | gées par page: | 25 🗸           | 1-7 de 7        | < < | >          | >1 |
| re organisationnelle                       | Validatio   | n GPS       |                                                                     |                |                |                 |     |            |    |
| s et disponibilités                        |             |             |                                                                     |                |                |                 |     |            | Q  |
| on et assignation                          | Nom         |             | Adresse                                                             | Validation GPS | 5              |                 |     |            |    |
| è des employés<br>congés                   | Bell Centre |             | 1909 Av. des Canadiens-de-Montréal, Montréal, QC H4B 5G0,<br>Canada | Actif          |                |                 | (   | 1          | ): |
| et présence 🔨                              | Centre Bell |             | 1909 Av. des Canadiens-de-Montréal, Montréal, QC H3B 5E8,<br>Canada | 🔆 Inactif      |                |                 |     | 1          | :  |
| n du poinçon<br>ètres des entrées de temps | Lieu 1      |             | Adresse manquante                                                   | 🔆 Inactif      |                |                 |     | -          | *  |
| ation des feuilles de                      | Location 3  |             | 322 Mnt de la Baie, Pointe-Calumet, QC J0N 1G0, Canada              | 🔷 Inactif      |                |                 |     |            | :  |
| tion                                       | Location 1  |             | 700 Rue Dorchester, Saint-Jean-sur-Richelieu, QC J3B 5A8,<br>Canada | Actif          |                |                 |     | <b>1</b> 1 | :  |
| ions                                       | Location 2  |             | Hollywood, FL, USA                                                  | Actif          |                |                 |     | 1          | :  |
|                                            | Location 4  |             | Adresse manquante                                                   | Actif          |                |                 |     | -          | :  |
|                                            |             |             | Rang                                                                | gées par page: | 25 🗸           | 1-7 de 7        | < < | >          | >  |

## 5 Ajustez le rayon de poinçon en bougeant le point mauve jusqu'à la quantité de mètre désirée

| 5X         | • | < Retour au       | ux paramètres Superviseur                  | Ö Oui                                                           | Non applicable si le poinçon est requi | 5 |         | : |
|------------|---|-------------------|--------------------------------------------|-----------------------------------------------------------------|----------------------------------------|---|---------|---|
|            |   | Paramètre         | Modifier le lieu                           |                                                                 | ×                                      |   |         |   |
| - Ĵŝ       |   | Structure         | 1 Informations 2 Associations              |                                                                 |                                        |   |         |   |
| 0          |   | Horaires e        | auc<br>Berthune                            | Bell                                                            |                                        |   |         | Q |
| <u>1</u>   |   | Invitation        |                                            | o Tour des Carladiens 2                                         | technologie<br>supérieure              |   |         |   |
| Ū<br>Ū     |   | Mobilité d        | Lucien-L'Allier                            | ETS, Pavillon                                                   | B (ETS)                                |   | <i></i> | : |
|            |   | Paie et co        | Concordia Auberge Saintlo Montré<br>Google | al que                                                          |                                        |   |         |   |
| ¥.         |   | Gestion d         | Rayon de poinçon (en mètres                | von rees can ognaphingues e 2022 Google Conditions o bunisation | Signale une elleur cartographique      |   |         | : |
| \$¥        |   | Paramètr          | 10                                         |                                                                 | 500                                    |   | 1       | : |
| (?)        |   | Approbat<br>temps |                                            |                                                                 |                                        |   | 1       | : |
| <b>(</b>   |   | Facturatio        |                                            |                                                                 |                                        |   | 1       | : |
| ۍې<br>د کې |   | Intégratio        | 10                                         |                                                                 |                                        |   | 1       | : |
|            |   |                   |                                            |                                                                 | Annular Suivant                        |   | 1       | : |
|            | Ŧ |                   |                                            | Rangées                                                         | par page: 25 V 1-7 de 7                |   |         |   |
| •          |   |                   |                                            |                                                                 |                                        |   |         |   |

Cliquez sur Suivant

|          | ^ | < Retour au       | ıx paramètres             | Superviseur                       | Ö Oui                                      | Non applicable si le poinço                          | on est requis |     |    | :  |
|----------|---|-------------------|---------------------------|-----------------------------------|--------------------------------------------|------------------------------------------------------|---------------|-----|----|----|
| •        |   | Paramètre         | Modifier le lieu          |                                   |                                            |                                                      | ×             |     |    | ×  |
| <u> </u> |   | Structure         | 1 Informations 2 As       | sociations                        |                                            |                                                      | - 1           |     |    |    |
|          |   | Invitation        | n-Bethune                 | of Cer                            | tre Bell V O Tour des Can                  | adiens 2 École de technologie                        | 7             |     |    | ٩  |
| ¢        |   | Mobilité d        | Rue Guy                   | Lucien-L'Al                       | tere athrone o                             | ETS, Pavillon B (ÉTS)                                | ٨٤            |     |    |    |
|          |   | Paie et co        | Concordia<br>Google       | Auberge Saintlo Mont              | tréal que sain                             |                                                      |               |     |    |    |
| \$÷.     | ľ | Gestion d         | Rayon de poinçon (en mètr | esso Montreal 🕞 Raccourds-dravier | Clevonnees cartographiques ezozz Google Co | nonions a unisation Signaler une erreur cartographiq | ue            |     |    | :  |
| ?<br>?   |   | Paramètr          | 10                        | -                                 |                                            |                                                      | 500           |     | 41 |    |
|          |   | Approbat<br>temps | Intégration               |                                   |                                            |                                                      | - 1           |     |    |    |
| 繱        |   | Facturatio        | Code<br>10                |                                   |                                            |                                                      | - 1           | 4   |    |    |
| FR       |   | Intégratio        |                           |                                   |                                            |                                                      | •             |     |    |    |
|          |   |                   |                           |                                   |                                            | Annuler                                              | ivant         |     |    |    |
|          |   |                   |                           |                                   |                                            | Rangées par page: 25 🗸 1                             | -7 de 7       | < < | >  | >1 |

## 7 Appuyez sur Sauvegarder

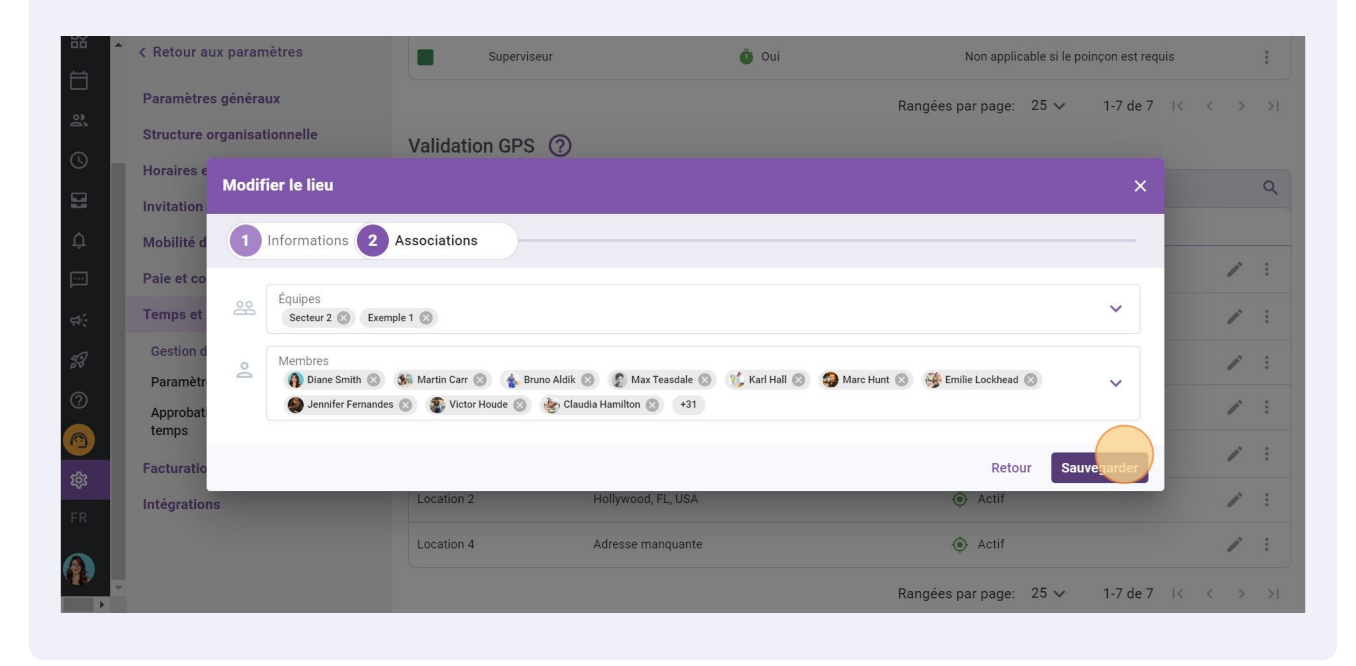